## Microsoft Teams 操作常見問題 【如何查詢 Teams 簽到結果】

操作方式:

1. 登入 Office 365 web 版,網址 https://www.office.com/

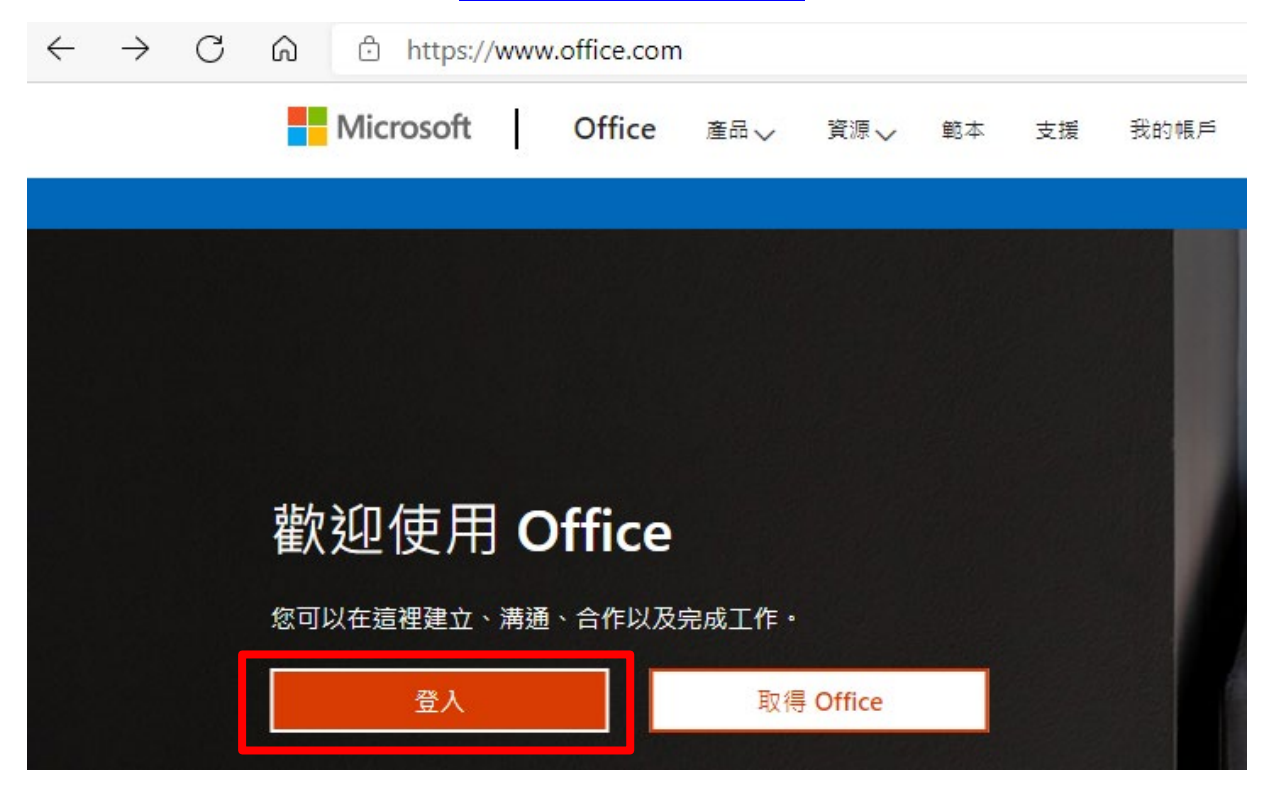

2. 輸入 O365 的帳號及密碼

| - Microsoft        |     |  |
|--------------------|-----|--|
| 登入                 |     |  |
| ST045@O365.lhu.edu | .tw |  |
| 沒有帳戶嗎?建立一個吧!       |     |  |
| 無法存取您的帳戶嗎?         |     |  |

| ← st045@o365.lhu.edu.tw |             |
|-------------------------|-------------|
| 輸入密碼                    |             |
|                         | @           |
| 忘記密碼                    |             |
|                         | <b>2</b> \$ |

3. 完成登入·進到 Office 365 web 介面·點選「Forms」。

| ☑ │ □ 龍華科技大學資訊圖書處 > 🗙 │ □ 龍華科技大學                                  | x   M 背景音樂 台灣數位學習科 x   M 設定錄影環境 台灣數位學 x                    | <mark>為</mark> 小森平的 |
|-------------------------------------------------------------------|------------------------------------------------------------|---------------------|
| $\leftarrow$ $\rightarrow$ C $\bigcirc$ https://www.office.com/?a | uth=2                                                      |                     |
| Office 365                                                        | ▶ 搜尋                                                       |                     |
| •                                                                 | 晚安                                                         |                     |
| ⊕                                                                 | 建議                                                         |                     |
| ·                                                                 | <ul> <li></li></ul>                                        |                     |
| 4                                                                 | 高中申請入學<br>(1) (1) (1) (1) (1) (1) (1) (1) (1) (1)          | 入學<br>              |
| <b>4</b>                                                          |                                                            |                     |
|                                                                   | 高中申請入學 高中申請入學<br>Ihuedusharepoint.com Ihuedusharepoint.com |                     |
| ● 點選 Forms                                                        | 全部 我最近動向 已共用 我的最愛                                          |                     |
| ч <b>і</b>                                                        | □ ∨ 名稱                                                     | 修改日期                |
| 3                                                                 | ▲<br>資一申請入學<br>資一A-網站製作入門                                  | 昨天 下午               |
| Forms                                                             | ▲中申請入學<br>資一A-網站製作入門                                       | 昨天 下午               |
| ΣΦ.                                                               | 「第1週」中的會議<br>資一A-網站製作入門                                    | 週五 下午               |
| 3                                                                 | ▶ 「第1週」中的會議<br>資一А-網站製作入門                                  | 週五 下午               |

## 4. 點選「我的所有表單」。

| $\leftarrow$ | $\rightarrow$ | С          | ŵ    | Ċ     | http  | s://w       | ww. | .offic | ce.co | om/     | /lau     | unch          | h/fo     | rms      | ?aut | h=2        |              |                       |          |    | ₿  | ŵ  | 3  | 1   | 3  |    | €≣ | Ē   |    |               |   |
|--------------|---------------|------------|------|-------|-------|-------------|-----|--------|-------|---------|----------|---------------|----------|----------|------|------------|--------------|-----------------------|----------|----|----|----|----|-----|----|----|----|-----|----|---------------|---|
|              | Forms         | 5          |      |       |       | <u>م</u>    | 搜   | 尋      |       |         |          |               |          |          |      |            |              |                       |          |    |    |    |    |     |    |    |    | ŵ   |    | ?             | ۶ |
| ĥ            |               | +          | 新測驗  |       |       |             |     |        |       |         |          |               |          |          |      |            |              |                       |          |    |    |    |    |     |    |    |    |     |    |               |   |
| $\oplus$     |               |            |      | T 200 | (62)  | 0. ±± =     | _   |        |       |         |          |               |          |          |      |            |              |                       |          |    |    |    |    |     |    |    |    |     |    |               |   |
| w            |               | <b></b> 嵌红 | 日西   | 」選    | . 명 : | <u>戎</u> 六月 | Ð   |        |       |         |          |               |          |          |      |            |              |                       |          |    |    |    | 輸ノ | (以舗 | 躍渡 | 青單 |    |     | 2  | 7             |   |
| ×            |               |            |      |       |       |             |     |        |       |         |          |               |          |          |      |            |              |                       |          |    |    |    |    |     |    |    |    |     |    |               |   |
| 2            |               |            |      |       |       |             |     |        |       |         |          |               |          |          |      |            | ••••         | 1                     |          |    |    | 聖黒 | 占之 | 選   | 我  | 的  | 句列 | 有   | ī表 | 軍             | 1 |
| 0            |               |            |      |       |       |             |     |        |       |         |          | T             |          |          | _    |            | •            | Τ.                    |          |    |    |    |    |     |    |    |    | 1   |    |               |   |
|              |               |            |      |       |       |             | Ę,  | 與其他    | 也人尹   | ;<br>共用 | 沒?<br>版# | 有<br>t<br>t同( | 最近<br>作業 | í的<br>・若 | 線    | 上 O<br>始,i | ffice<br>靖建I | e 文<br><sup>立新的</sup> | 件<br>1文件 | 或拖 | 曳文 | 件  |    |     |    |    |    |     |    |               |   |
| N            |               |            |      |       |       |             |     |        |       |         |          |               | 到翅       | ≣祀⊥      | 以上個  | 專亚開        | 別の。          |                       |          |    |    |    |    |     | I  |    | 我的 | 所有限 | 支單 | $\rightarrow$ |   |
| 4            |               |            |      |       |       |             |     |        |       |         |          |               |          |          |      |            |              |                       |          |    |    |    |    |     | •  |    |    |     |    |               |   |
| ų,           |               |            |      |       |       |             |     |        |       |         |          |               |          |          |      |            |              |                       |          |    |    |    |    |     |    |    |    |     |    |               |   |
| s            |               | 我的想        | 詳組   |       |       |             |     |        |       |         |          |               |          |          |      |            |              |                       |          |    |    |    |    |     |    |    |    |     |    |               |   |
|              | 1             | 資網         | 資一/  | A-網站  | 製作    | 入門          |     |        |       |         |          |               |          |          | 1    | 割計 0 :     | 張表單          | E                     |          |    |    |    |    |     |    |    |    |     |    |               |   |
|              |               | æ          | 電一   | A計算   | 機概詞   | ŝ.          |     |        |       |         |          |               |          |          | ž    | 割計 0 5     | 張表單          | Ē                     |          |    |    |    |    |     |    |    |    |     |    |               |   |
| ⋗            |               | c          | comp | outer |       |             |     |        |       |         |          |               |          |          | 2    | 割計 0 1     | 張表單          | Ē                     |          |    |    |    |    |     |    |    |    |     |    |               |   |

## 出現所有表單,找到您需要的表單,如下圖。

| $\leftarrow$ | $\rightarrow$ | CÂ            | ċ     | https:// | /www.office | .co | m/launch/forms/myforms?auth=2 | ₿ | ٢ô   |
|--------------|---------------|---------------|-------|----------|-------------|-----|-------------------------------|---|------|
|              | Form          | s             |       |          | ♀ 搜尋        |     |                               |   |      |
| ∩<br>⊕       |               | ←我的           | り表    | 睅        |             |     |                               |   |      |
| <b>.</b>     |               | 所有表單          | E∰    | 除的表现     |             | 1   |                               | 輸 | 入以飾選 |
| ×            |               |               |       |          |             |     |                               |   |      |
| •            |               | 第2週110-0<br>日 | 5-19上 | 課點名      | :           |     | 上課請簽到<br>日<br>1 即回應           |   |      |
| N            |               | 0 則回應         |       |          |             | J   | • TY - 52                     |   |      |

## 5. 打開表單後會看到投票結果,也可以下載 Excel 檔。

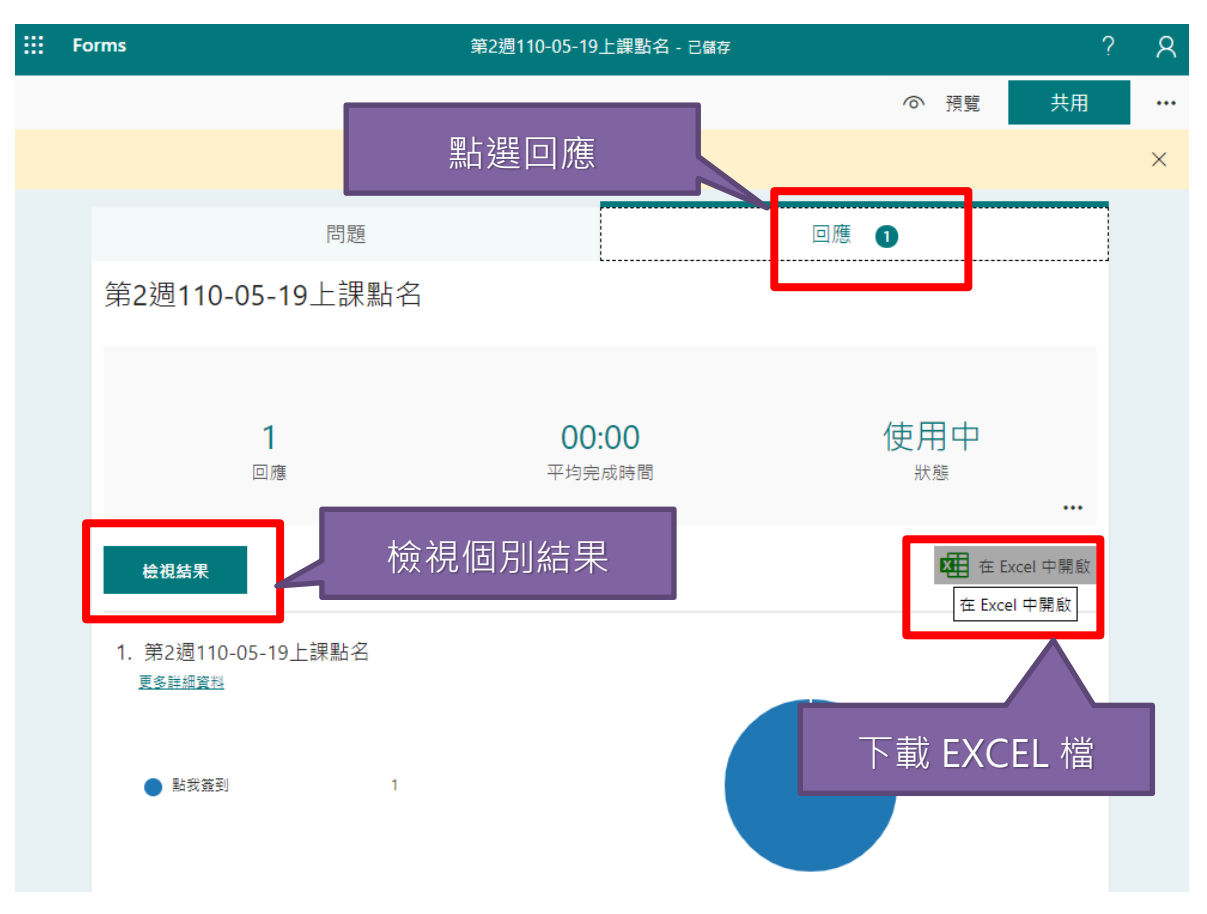